## Recuperando um armazenamento de dados VMware após atualizar/rebaixar o firmware em controladores RAID selecionados da Cisco

## Contents

Discussões relacionadas da comunidade de suporte da Cisco

### Recuperando um armazenamento de dados VMWare após atualizar/rebaixar o firmware em controladoras RAID selecionadas da Cisco

## Introduction

A intenção deste documento é resolver o problema da perda de VMWare Datastores ao rebaixar Firmware (FW) em determinadas Controladoras RAID da Cisco.

O problema afeta qualquer combinação do seguinte hardware/software da Cisco:

#### Servidores:

UCSC-C3160, UCSC-C220-M4s, UCSC-C220-M4L, UCSC-C240-M4S, UCSC-C240-M4SX, UCSC-C240-M4S2, UCSC-C240 M4L, UCSC-C22-M3S, UCSC-C22-M3L, UCSC-C24-M3S, UCSC-C24-M3S2, UCSC-C24-M3L, UCSC-C460-M4

#### Controladores de armazenamento:

UCS-RAID-9266-8i, UCS-RAID-9266CV-8i, UCS-RAID-9271-8i, UCS-RAID-9271CV-8i, UCS-RAID-9285CV-E, UCS-RAID-9286CV-8E, UCC SC-MRAID-12G, UCSC-MRAID12G-512, UCSC-MRAID12G-1GB, UCSC-MRAID12G-2GB, UCSC-MRAID12G-4GB, UCSC-SAS9300-8E, UCSC-C3X60-R4GB, UCSC-C3X60-HBA, UCSC-C3X60-R1GB

#### Firmware do chassi:

Esse problema afeta os clientes que tentam fazer o downgrade da versão 2.0(4) ou posterior para a versão 2.0(3) ou anterior. Isso também afetará determinados clientes que atualizam para versões de firmware que ainda não foram corrigidas (atualizações de 2.0(3) e anteriores para 2.0(6f) e anteriores).

**Note:** A atualização afeta apenas os clientes com uma combinação de servidores C220/C240 M3 e controladoras Raid baseadas em 9271CV-8i/9271-8i.

**Visibilidade/impacto do cliente:** Os clientes podem ver que os datastores VMWare se perdem após a atualização/rebaixamento específicos do FW. Isso não afetará as unidades de inicialização VMWare. No cliente VSphere, o status do armazenamento de dados pode ser semelhante a este:

| Getting Started Summary Virt                                                               | ual Machines Resource Allocation                                   | Performance Configuration Tas                 | ks & Events Alarms Permis    |
|--------------------------------------------------------------------------------------------|--------------------------------------------------------------------|-----------------------------------------------|------------------------------|
| Configuration Issues<br>No datastores have been configu<br>No coredump target has been cor | red<br>hfigured. Host core dumps cannot be                         | saved.                                        |                              |
| General                                                                                    |                                                                    | Resources                                     |                              |
| Manufacturer:<br>Model:                                                                    | Cisco Systems Inc<br>UCSC-C220-M3S                                 | CPU usage: 45 MHz                             | Capacity<br>16 x 1.999 GHz   |
| CPU Cores:<br>Processor Type:                                                              | 16 CPUs x 1.999 GHz<br>Intel(R) Xeon(R) CPU E5-2650<br>0 @ 2.00GHz | Memory usage: 2410.00 MB                      | Capacity<br>98267.98 MB      |
| License:                                                                                   | VMware vSphere 5 Enterprise<br>Plus - Licensed for 2 physic        | Storage 🗠 Status                              | Drive Type                   |
| Processor Sockets:                                                                         | 2                                                                  |                                               |                              |
| Cores per Socket:                                                                          | 8                                                                  | <                                             | •                            |
| Logical Processors:                                                                        | 32                                                                 | Network Type                                  | 3                            |
| Hyperthreading:                                                                            | Active                                                             | 🧕 VM Network Standa                           | rd port group 🧧              |
| Number of NICs:                                                                            | 4                                                                  | 4                                             |                              |
| State:                                                                                     | Connected                                                          |                                               |                              |
| Virtual Machines and Templates:                                                            | 0                                                                  | Fault Tolerance                               |                              |
| vMotion Enabled:                                                                           | No                                                                 |                                               |                              |
| VMware EVC Mode:                                                                           | Disabled 📮                                                         | Fault Tolerance Version: 5.0                  | .0-5.0.0-5.0.0               |
| vSohere HA State                                                                           | (2) N/A                                                            | Re                                            | fresh Virtual Machine Counts |
| Host Configured for FT:                                                                    | No 🖓                                                               | Total Primary VMs:<br>Powered On Primary VMs: |                              |
| Active Tasks:                                                                              |                                                                    | Total Secondary VMs:                          |                              |
| Host Profile:                                                                              |                                                                    | Powered On Secondary VMs:                     |                              |
| Image Profile:                                                                             | ESXi-5.5.0-2068190-custom                                          | L                                             |                              |
| Profile Compliance:                                                                        | 🕝 N/A                                                              |                                               |                              |
| DirectPath I/O:                                                                            | Supported 📮                                                        |                                               |                              |

Os usuários também podem ver as seguintes mensagens nos arquivos /var/log/vmkernal.log:

| 2013-03-30113-13-33-0132 Cp022-3331 170011 fg | J. 240. Deverbootberag   |                                                                              | ,                             |
|-----------------------------------------------|--------------------------|------------------------------------------------------------------------------|-------------------------------|
| 2015-09-30T19:15:55.840Z cpu22:33374)_VM: 8   | 3389: Device naa.600605b | 006b497b0ff000020021141d1:3 dete                                             | cted to be a snapshot:        |
| 2015-09-30T19:15:55.840Z cpu22:33374)LVM: 8   | 3396: queried disk ID:   | <pre><type 0,="" 2,="" 22,="" devtype<="" len="" lun="" pre=""></type></pre> | 0, scsi 0, h(id) 501754826480 |
| 8749311>                                      |                          |                                                                              |                               |
| 2015-09-30T19:15:55.840Z cpu22:33374)_VM: 8   | 3403: on-disk disk ID:   | <pre><type 0,="" 2,="" 22,="" devtype<="" len="" lun="" pre=""></type></pre> | 0, scsi 0, h(id) 108724824995 |
| 87305860>                                     |                          |                                                                              |                               |

#### Solução:

A VMWare forneceu uma solução alternativa localizada aqui: <u>http://kb.vmware.com/kb/1011387</u>

# A solução recomendada é do cliente vSphere, mas também há instruções baseadas em webUI e CLI na página.

#### Do ESXi 5.x Cliente vSphere

- 1. Faça login no vSphere Client e selecione o servidor no painel de inventário.
- 2. No painel Hardware da guia Configuração, clique em Armazenamento.

| Getting Started Summary Virtual Mad                                                                                                    | Nines Resource Allocatio | Performance | Configuration T | isks & Events Alarma | Permissions Ma | ps Storage Views | Hardware Status |
|----------------------------------------------------------------------------------------------------|--------------------------|-------------|-----------------|----------------------|----------------|------------------|-----------------|
| The ESXI host does not have persistent storage.<br>To run virtual machines, create at least one datastore for maintaining virtual machines and other system files.<br>Note: If you plan to use ISCSI or a network file system (VPS), ensure that your storage adapters and network connections are properly configured before continuing. |                          |             |                 |                      |                |                  |                 |
| To add storage now, click here to create                                                                                                    | a datastore              |             |                 |                      |                |                  |                 |
| Hardware                                                                                                    | View: Datastores         | Devices     |                 |                      |                |                  |                 |
| Processors<br>Memory<br>• Storage<br>Networking<br>Storage Adapters<br>Network Adapters<br>Advanced Settings                                                                                                    | Identification           | < Rahus     | Device          | Crive Type           | Capacity       | Free Type        | Last Update     |
| Software                                                                                                    |                          |             |                 |                      |                |                  |                 |
| Time Configuration<br>DNS and Routing<br>Authentication Services<br>Power Management<br>Virtual Machine Startup/Shutdown                                                                                                    |                          |             |                 |                      |                |                  |                 |
| Virtual Machine Swapfile Location<br>Security Profile                                                                                                    | Datastore Details        |             |                 |                      |                |                  |                 |
| Host Cache Configuration<br>System Resource Allocation<br>Agent VM Settings<br>Advanced Settings                                                                                                    |                          |             |                 |                      |                |                  |                 |

- 3. Clique em Adicionar armazenamento.
- 4. Selecione o tipo de armazenamento **Disco/LUN**.

| 🖉 Add Storage                                                                                                    |                                                                                                    |
|----------------------------------------------------------------------------------------------------|----------------------------------------------------------------------------------------------------|
| Select Storage Type<br>Specify if you want to form                                                                               | at a new volume or use a shared folder over the network.                                                                                                    |
| Disk/LUN     Select Disk/LUN     File System Version     Current Disk Layout     Properties     Formatting     Ready to Complete | Storage Type  Type  Disk/LUN  Create a datastore on a Fibre Channel, ISCSI, or local SCSI disk, or mount an existing VMFS volume.  Network File System  Choose this option if you want to create a Network File System.  Adding a datastore on Fibre Channel or ISCSI will add this datastore to all hosts that have access to the storage media. |
| Help                                                                                                    | < Back Next > Cancel                                                                                                    |

- 5. Clique em Next.
- 6. Na lista de LUNs, selecione o LUN que tem um nome de armazenamento de dados exibido na coluna Rótulo do VMFS.

**Nota**: O nome presente na coluna Rótulo VMFS indica que o LUN é uma cópia que contém uma cópia de um armazenamento de dados VMFS existente.

| Select Disk/LUN         Select Disk/LUN       Name, Identifier, Path ID, LUN, Capacity, Expandable or VMPS Label contains: • Clear         Properties       Name, Identifier, Path ID, LUN, Capacity, Expandable or VMPS Label in Hardware Acceleration         Current Disk/LUN       Name, Identifier, Path ID, LUN, Capacity, Expandable or VMPS Label in Hardware Acceleration         Current Disk Layout, Properties       Name, Identifier, Path ID, UN        One-SSD       278.88 GB datastore1( Not supported         Ready to Complete       Non-SSD       278.88 GB datastore1( Not supported       Non-SSD         Help       Local (SI Disk (naa.400605b006b-H, wmbba2):02:10:10.8       Non-SSD       278.88 GB datastore1( Not supported                                                                                                    | Ø Add Storage                 |                                   |                     |             |                    |               |                |                       | • ==  |
|----------------------------------------------------------------------------------------------------|-------------------------------|-----------------------------------|---------------------|-------------|--------------------|---------------|----------------|-----------------------|-------|
| Bett Lick to beer added to be carlen one         Bett Disk/UNI         File System Version<br>Current Disk Layout<br>Properties<br>Formating<br>Ready to Complete         Name         Hold         Hold         Hold         Hold         Hold         Hold         Hold         Hold         Hold         Ket Disk/UNI         Name         Joint Disk         Name         Local LSD Disk (naa.4006050506064%                                                                                                    | Select Disk/LUN               | where or evened the evenet one    |                     |             |                    |               |                |                       |       |
| B       Debutter       Name, Identifier, Path ID, LUN, Capacity, Bipandable or VMPS Label contains: •       Clear         Prestation Version<br>Current Disk Layout<br>Properties<br>Ready to Complete       Name       Path ID       ULN > Drive Type       Capacity       VMPS Label (Mardware Acceleration)         Local LSI Disk (nas.60065b006b49                                                                                                    | Select a LUN to create a data | astore or expand the current one  |                     |             |                    |               |                |                       |       |
| Select Disk/LUN         Name, Stetcher, Path 10, LUN, Capacity, Bipandable or VMPS Label Contains: -         Clear           Ple System Version<br>Current Disk Layout<br>Properties         Name         Path 10         LUN / Drive Type         Capacity         VMPS Label         Hardware Acceleration           Local LSI Disk (nam.400405b0066-H/L                                                                                                    | R DekLUN                      |                                   |                     |             |                    |               |                |                       |       |
| Pile System Version     Name     Path ID     ULNI /     Drive Type     Capacity     VMPS Label     Hardware Acceleration       Properties     Properties     Pomatting     Image: State State                                                                                                    | Select Disk/LUN               |                                   | Name, Identifier, F | with 1D, LU | N, Capacity, Expan | dable or VMPS | abel contains: | •                     | Clear |
| Properties<br>Pornating<br>Ready to Complete<br>Help Complete                                                                                                    | File System Version           | Name                              | Path ID             | LUN /       | Drive Type         | Capacity      | VMP5 Label     | Hardware Acceleration |       |
| Pormatting<br>Residy to Complete                                                                                                    | Properties                    | Local LSI Disk (naa.600605b006b49 | vmhba2:C2:T0:L0     | 0           | Non-SSD            | 278.88 GB     | datastore1(    | Not supported         |       |
| Newly to Complete                                                                                                    | Formatting                    |                                   |                     |             |                    |               |                |                       |       |
|                                                                                                    | Ready to Complete             |                                   |                     |             |                    |               |                |                       |       |
|                                                                                                    |                               |                                   |                     |             |                    |               |                |                       |       |
| Heb Carcel                                                                                                    |                               |                                   |                     |             |                    |               |                |                       |       |
| Heb Canol                                                                                                    |                               |                                   |                     |             |                    |               |                |                       |       |
| Help Cancel                                                                                                    |                               |                                   |                     |             |                    |               |                |                       |       |
| Hép cancel                                                                                                    |                               |                                   |                     |             |                    |               |                |                       |       |
| Hép cancel                                                                                                    |                               |                                   |                     |             |                    |               |                |                       |       |
| Hép cancel                                                                                                    |                               |                                   |                     |             |                    |               |                |                       |       |
| Hép cancel                                                                                                    |                               |                                   |                     |             |                    |               |                |                       |       |
| Help Cancel                                                                                                    |                               |                                   |                     |             |                    |               |                |                       |       |
| Help <                                                                                                    |                               |                                   |                     |             |                    |               |                |                       |       |
| Help <                                                                                                    |                               |                                   |                     |             |                    |               |                |                       |       |
| Help <                                                                                                    |                               |                                   |                     |             |                    |               |                |                       |       |
| Help <                                                                                                    |                               |                                   |                     |             |                    |               |                |                       |       |
| Help <                                                                                                    |                               |                                   |                     |             |                    |               |                |                       |       |
| Help <                                                                                                    |                               |                                   |                     |             |                    |               |                |                       |       |
| Help clack Next> Cancel                                                                                                    |                               |                                   |                     |             |                    |               |                |                       |       |
| Help <a>k</a> <a>k</a> <a>k<td></td><td></td><td></td><td></td><td></td><td></td><td></td><td></td><td></td></a> |                               |                                   |                     |             |                    |               |                |                       |       |
|                                                                                                    | Help                          |                                   |                     |             |                    |               | < Back         | Next > G              | ancel |

- 7. Clique em Next.
- 8. Em Opções de montagem, estas opções são exibidas:
  - a. **Manter assinatura existente**: Monte o LUN de forma persistente (por exemplo, monte o LUN em reinicializações)
  - b. Atribuir uma nova assinatura: Renigalize o LUN
  - c. Formatar o disco: Reformate o LUN

Notas:

**Formatar o disco** exclui todos os dados existentes no LUN. Antes de tentar assinar novamente, certifique-se de que não há máquinas virtuais em execução no volume VMFS em qualquer outro host, pois essas máquinas virtuais se tornam inválidas no inventário do vCenter Server e devem ser registradas novamente em seus respectivos hosts.

| Add Storage                                                        |                                                                                                    |        |
|--------------------------------------------------------------------|----------------------------------------------------------------------------------------------------|--------|
| Select VHPS Mount Options<br>Specify if you want to moun           | nt the detected VMPS volume with the existing signature, use a new signature, or format the disk                                                                                                    |        |
| B OskLuty<br>Select DiskLuty<br>Hount Options<br>Ready to Complete | Specify a VMFS mount option:<br>Keep the existing signature<br>Mount the VMFS volume without changing the signature.<br>Assign a new signature<br>Retain the existing data and mount the VMFS volume present on the disk.<br>Format the disk<br>Create a new datastore. |        |
| Reb                                                                | <u>≤</u> Badk Next≥                                                                                                    | Cancel |

- 9. Selecione a opção desejada para o volume.
- 10. Na página Pronto para concluir, revise as informações de configuração do armazenamento de dados.

| 🖉 Add Storage                                     |                                                                                                    |                                                                                               |          |
|---------------------------------------------------|----------------------------------------------------------------------------------------------------|-----------------------------------------------------------------------------------------------|----------|
| Ready to Complete<br>Review the disk layout and o | lick Finish to add storage                                                                                                    |                                                                                               |          |
| B DIRALIN                                         | Disk layout:                                                                                                    |                                                                                               |          |
| neary or comprese                                 | Device<br>Local LSI Disk (nea.600605b006b497b0ff000020021141d1)<br>Location<br>/vmfs/devices/disks/nea.600605b006b497b0ff000020021141d<br>Partition Format<br>Unknown                                                                                                | Drive Type Capadity<br>Non-SSD 278.88 GB                                                      | UN •     |
|                                                   | Primary Partitions<br>Legacy MBR (Local LSI Disk (na<br>Legacy MBR (Local LSI Disk (na<br>Legacy MBR (Local LSI Disk (na<br>VMware Diagnostic (Local LSI Di.<br>Legacy MBR (Local LSI Disk (na<br>VMware Diagnostic (Local LSI Di.<br>Legacy MBR (Local LSI Disk (na | Capadity<br>4,00 M8<br>250.00 M8<br>250.00 M8<br>110.00 M8<br>286.00 M8<br>2.50 G8<br>4.00 G8 | ]        |
|                                                   | File system:                                                                                                    |                                                                                               |          |
|                                                   | Properties E<br>Datastore name:<br>Formatting<br>File system:<br>Block size:<br>Maximum file size:<br>Signature<br>Original ULID: 0200000000000000000000000000000000000                                                                                              | xtents                                                                                        |          |
| Bilo                                              |                                                                                                    | <u>≤Back</u> Enir                                                                             | h Cancel |

11. Clique em Finish.